## **Cleanmail Brukerveiledning**

**Altibox E-post** 

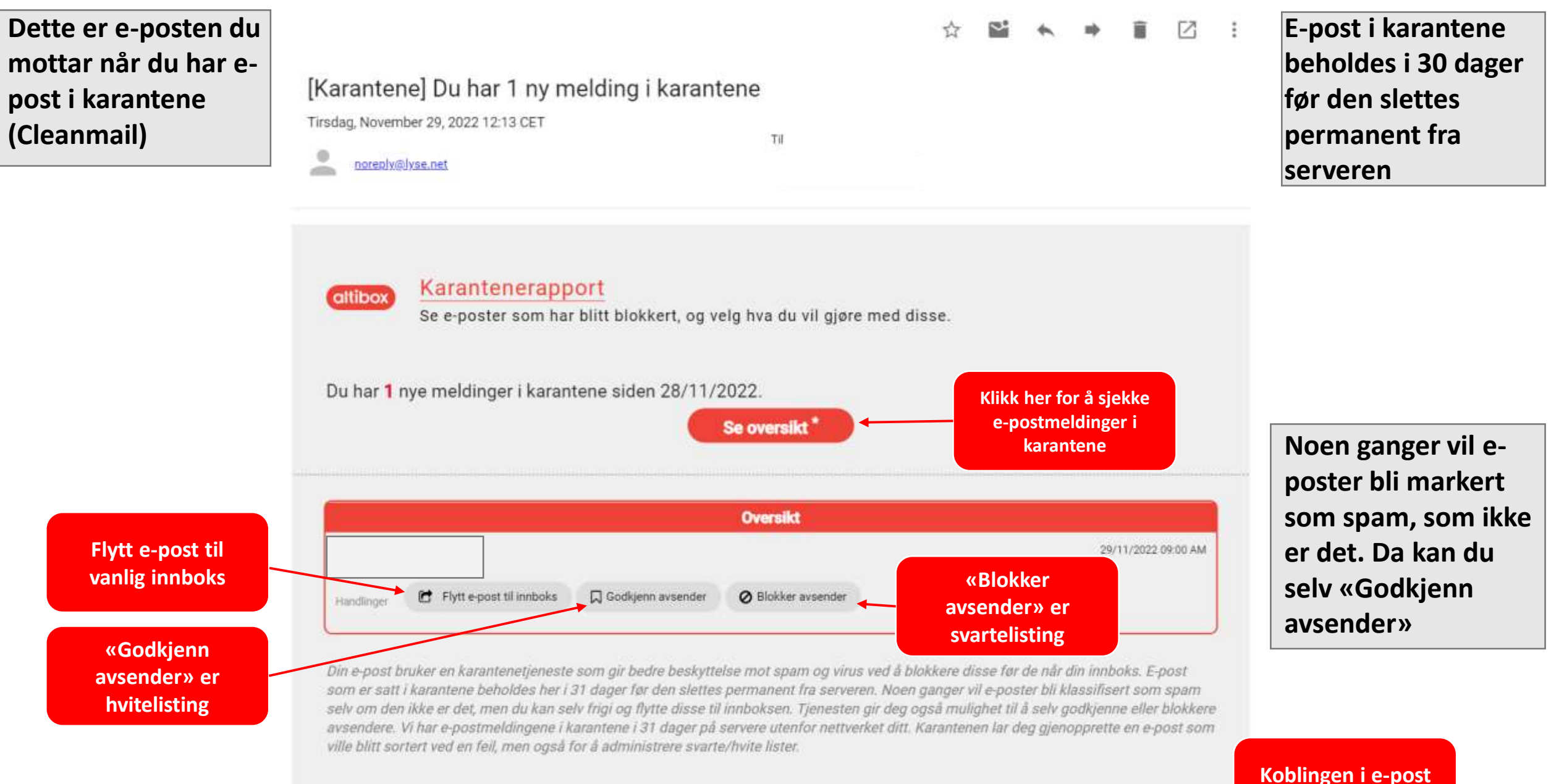

er gyldig i 5 dager

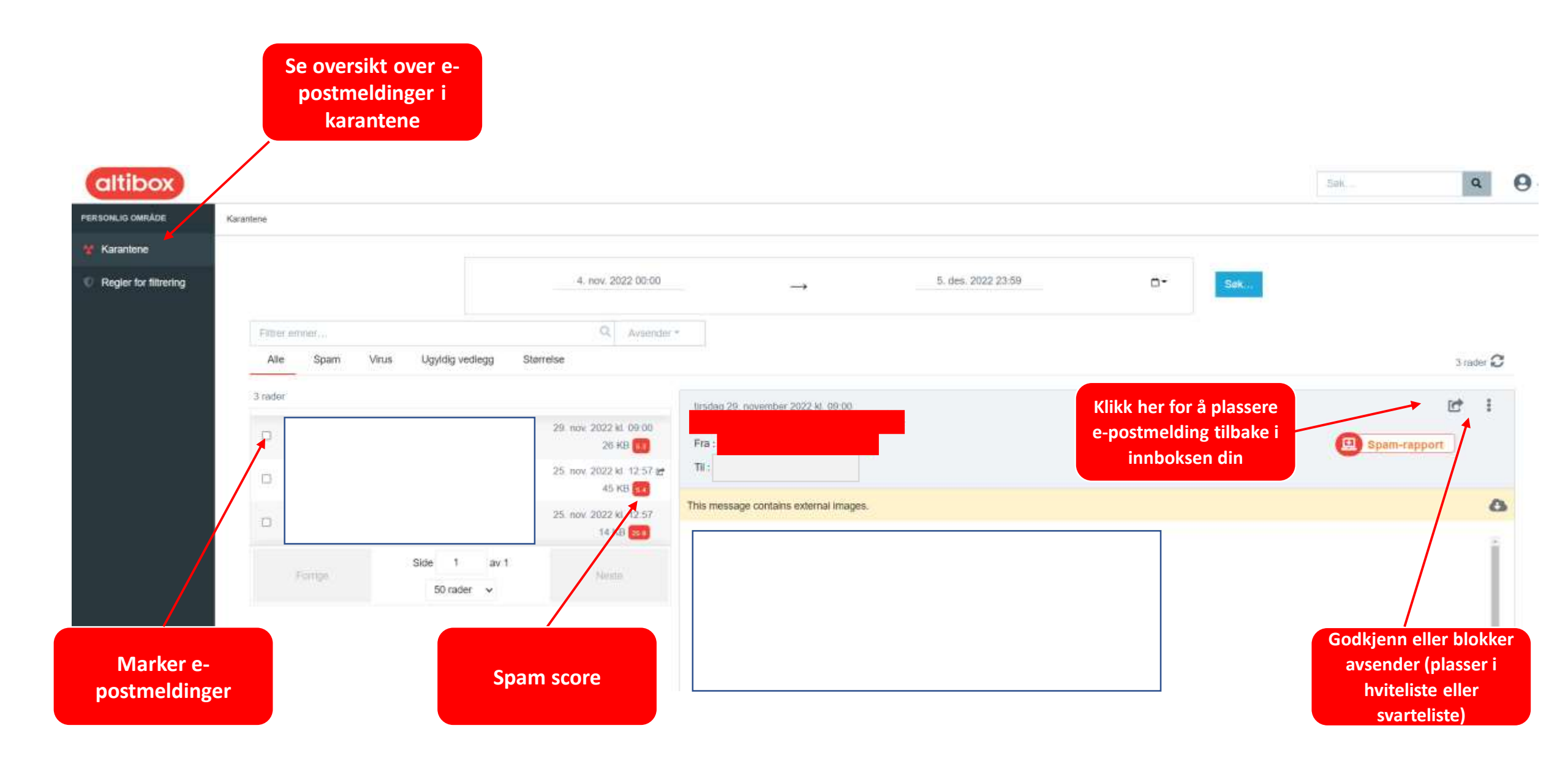

Hvis du ønsker å plassere en e-postmelding tilbake i innboksen din klikker du på: 🔒 😭

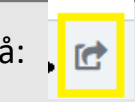

Du vil da få opp melding for å bekrefte handlingen:

Du er i ferd med å sende denne e-posten på nytt til den opprinnelige mottakerens innboks, vil du fortsette?

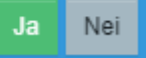

Deretter en bekreftelse på at du har flyttet e-postmeldingen til innboksen din.

×

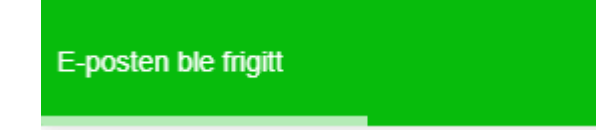

Her kan du også godkjenne eller blokkere avsenderens e-postadresse slik at avsenderadressen i fremtiden alltid havner i innboks, eller alltid blir blokkert. Klikk på de tre prikkene oppe til høyre, deretter «Kategoriser avsender».

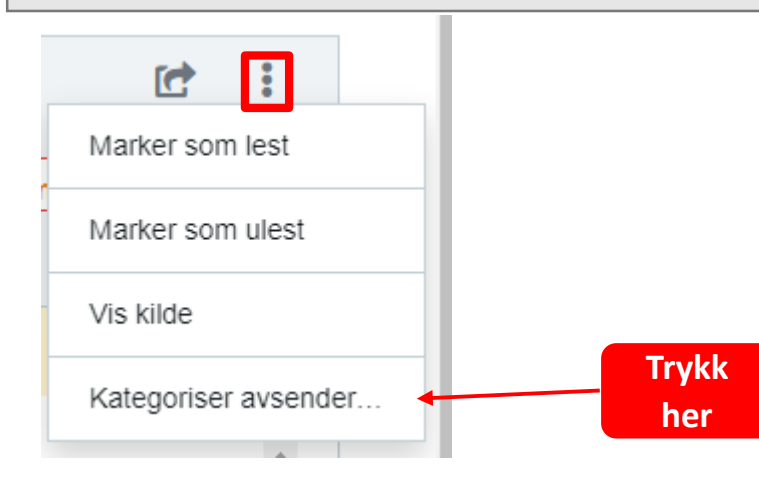

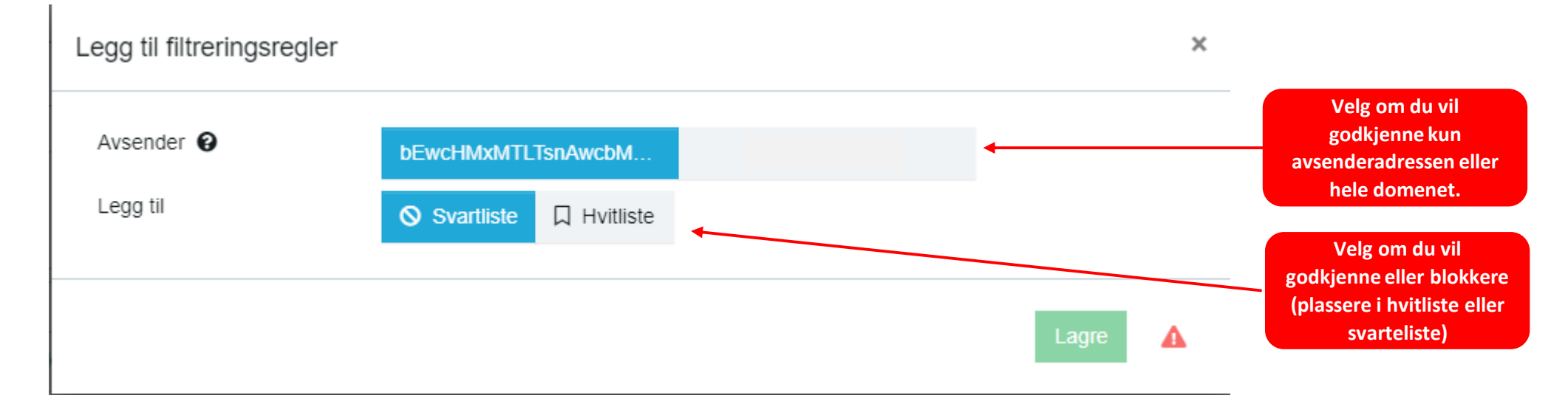

## Avslutt med å klikke på Lagre.

**OBS!** Når du godkjenner en avsenderadresse eller epostdomene, vil fremtidige e-postmeldinger fra denne adressen alltid havnet i din vanlige innboks. Tilsvarende skjer dersom du velger å blokkere avsenderen, da vil du ikke motta e-postmeldinger fra avsenderen i det hele tatt, og meldingen blir blokkert. Endre innstillinger for hvilke avsendere som er godkjent eller blokkert

Når du klikker på «Regler for filtrering» i menyen til venstre kan du selv administrere hvilke avsenderadresser eller epostdomener som skal bli godkjent eller blokkert. Du får opp dette bildet

b

|                                                                       |                                                                                                    | Her kan du legge                                                                                                    | til nye                                         |                                                                         |
|-----------------------------------------------------------------------|----------------------------------------------------------------------------------------------------|----------------------------------------------------------------------------------------------------|-------------------------------------------------|-------------------------------------------------------------------------|
| altibox                                                               |                                                                                                    | e-postadresser                                                                                                    | eller                                           | Ξøk <b>Q</b>                                                            |
| SONLIG OMRÁDE                                                         | Filtreringsregier                                                                                                    | domener som go                                                                                                    | akjent                                          |                                                                         |
| Karantene                                                             |                                                                                                    | eller blokker                                                                                                    |                                                 |                                                                         |
| Naraniene                                                             | Legg II                                                                                                    |                                                                                                    |                                                 | Sorter efter avsender 👻 👫                                               |
| Regier for filtrering                                                 | Filtreringslister definerer regier om avsendere av meldinger på kontonivå eller på r<br>• CHVittiste: Meldinger fra hvittistet kilde er ikke analysert, de er automatisk<br>• Svartliste: Meldinger fra svartelistet kilde avslås automatisk<br>Sides avsender kan matche meletidaende melet på domene, og kontoning, vil sus | nivå med alle kontoer i et domene<br>levent til mottakeren<br>temet ta bensun til ministartingspolissen som er definett i domen | mellestingtormales                              |                                                                         |
|                                                                       | 1 rad                                                                                                    | erner ta nerneyn a promeningsporogen som er besner i domene                                                                     | Convettaice                                     |                                                                         |
|                                                                       |                                                                                                    | WOARNET .                                                                                                    | oppreueise                                      | S Svartliste                                                            |
|                                                                       | ID visions.                                                                                                    | Cirla 1 ov 1                                                                                                    | 50 miler v                                      | 1                                                                       |
|                                                                       |                                                                                                    |                                                                                                    |                                                 |                                                                         |
| er for å se lister<br>r godkjente og<br>te e-postadress<br>g domener. | r<br>Klikk på <b>«Legg til»</b> for å godk<br>eller blokkere en epostadre<br>eller domene i listen                                                                                                    | jenne<br>Her ser du alle<br>postadresser eller o<br>du har godkjent<br>blokkert, marker<br>Hviteliste eller Sva                 | e e-<br>domener<br>eller<br>t med<br>rteliste i | Klikk her for å endre<br>eksisterende e-<br>postadresse eller<br>domene |

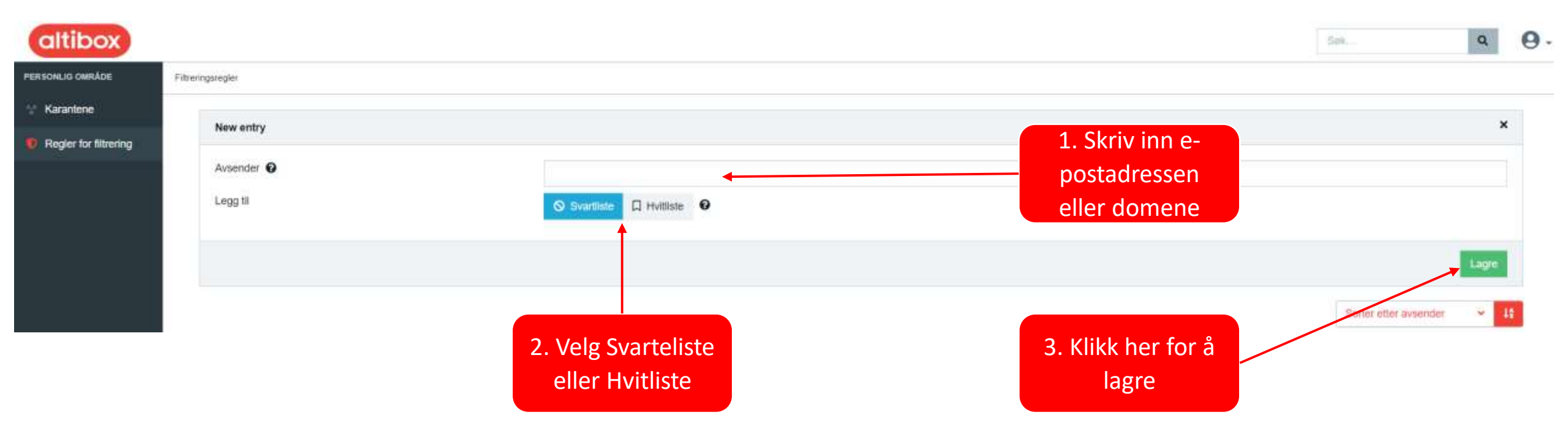